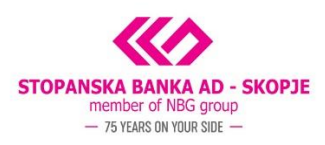

## Manual for installation of digital certificates on USB tokens

Thank you for choosing our e-banking service for management of your company's finances. SB's e-banking service offers the access to your accounts and products, as well as perform various payments and transfers from denar an FC accounts.

The details for the benefits and possibilities offered by our e-banking service, as well as information on the tariff and payment schedule is available on <u>SB's website</u>.

The certificate issued on your USB token is to be used for payment processing from the accounts of your legal entity. In order to use it, you need to install an application that will enable the payments from your device.

If your digital certificate is issued on ePass 2003, follow the installation directions explained here.

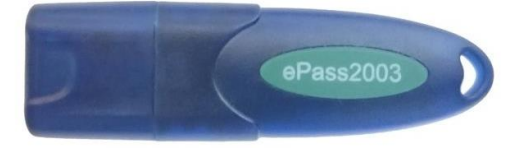

If your digital certificate is issued on eToken, follow the installation directions explained <u>here</u>.

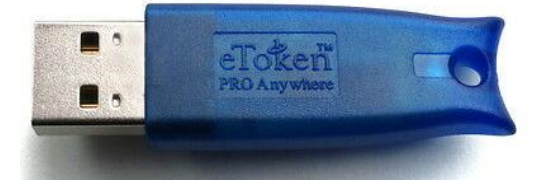

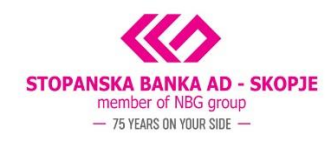

## Installation of ePass 2003 digital certificate

The installation wizard starts with language selection. Please select your preferred language and click Hanped.

| 🚱 SB Xml Digital Signature инсталација                       | ×  |
|--------------------------------------------------------------|----|
| Изберете јазик                                               |    |
| Изберете го јазикот на кој сакате да продолжи инсталацијата. |    |
|                                                              |    |
| Изберете јазик:                                              |    |
| English (United States)                                      |    |
| MICKELUHCKM                                                  |    |
|                                                              |    |
|                                                              |    |
|                                                              |    |
|                                                              |    |
|                                                              |    |
|                                                              |    |
|                                                              |    |
| Напред > Отках                                               | ки |

The process begins with the installation of the first component – SB Xml Digital Signature. Please read through the information given on the screen before you proceed with the installation.

| 🔀 SB Xml Digital Signature setup                                                                                                    | Х  |
|----------------------------------------------------------------------------------------------------|----|
| Readme Information                                                                                                    |    |
| Please read the following information about the SB Xml Digital Signature<br>carefully.                                                                                                    |    |
| Important information about SB Xml Digital Signature.                                                                                                    |    |
| E-banking service                                                                                                    | ^  |
| of Stopanska banka AD - Skopje                                                                                                    |    |
| Information regarding the SB Xml Digital Signature                                                                                                    |    |
| Thank you for choosing the e-banking service of SB for<br>management of your business and private finances.<br>The service was launched back in 2004, and the Bank is<br>constantly improving and modifying it according to the clients' |    |
| growing needs.                                                                                                    | ~  |
| < Back Next > Cance                                                                                                    | el |

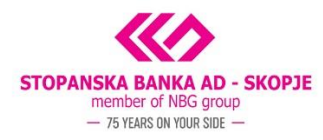

The next screen asks you to select the type of SB Xml Digital Signature installation that you would like to perform. If you would like to use the USB token on all Windows browsers, including Internet Explorer please select the *Full installation* option; if you would like to use some of the other Windows based browsers such as Chrome, Opera, Mozilla, Edge etc., please select the *For all major browsers* option; and in the case you only wish to use Internet Explorer, the installation should be completed with the *For Internet Explorer* option.

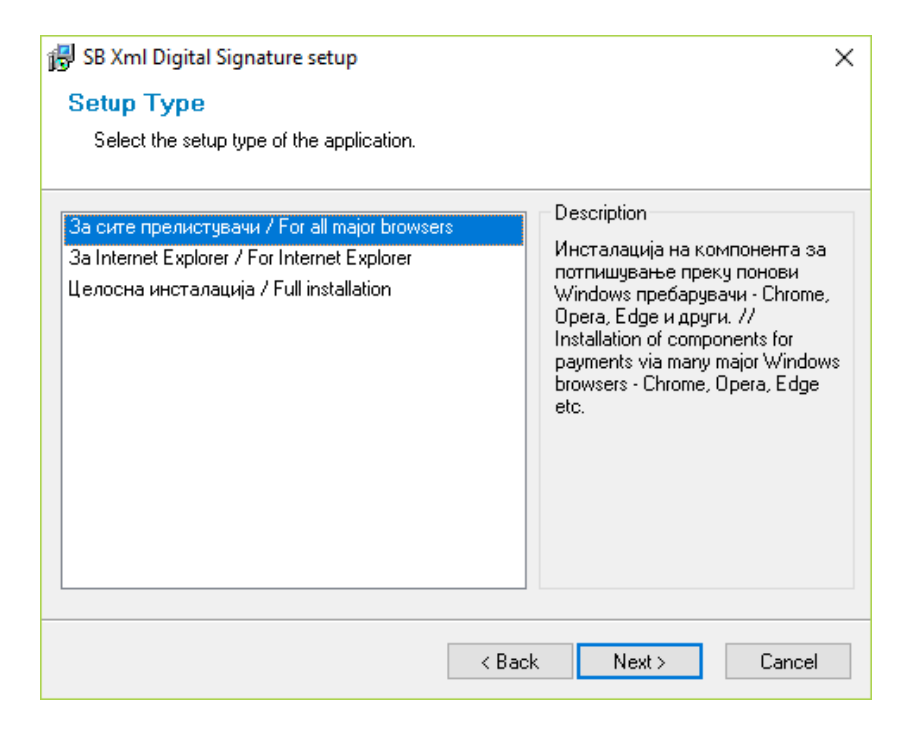

The next screen suggests that the wizard is ready to install the SB Xml Digital Signature component. Please select *Next* to continue.

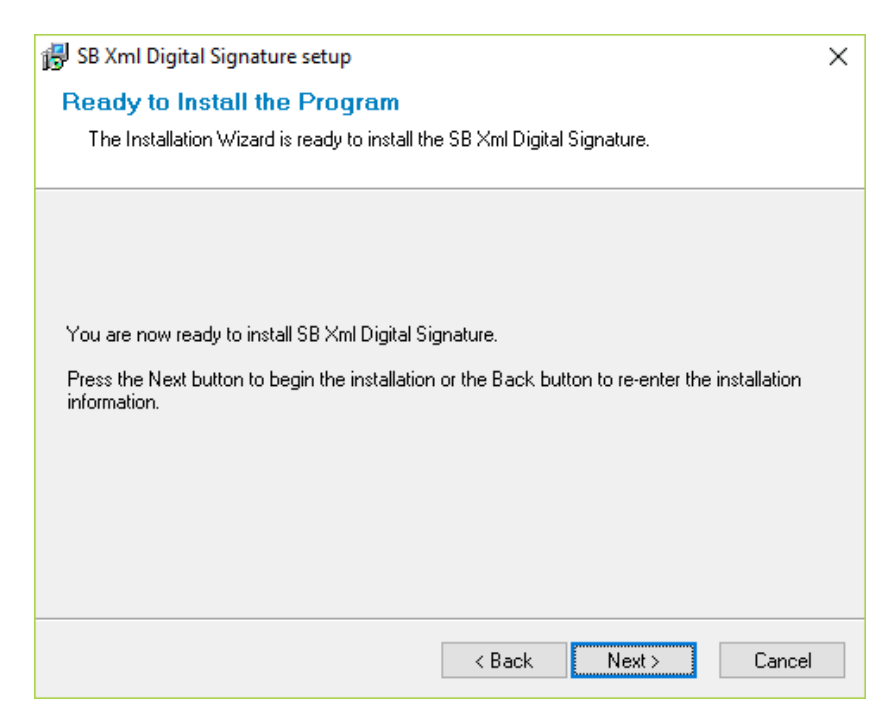

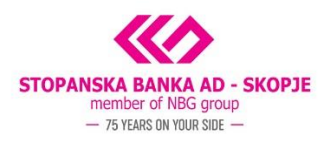

Then, the next screen completes the SB XML Signature installation. In parallel, the wizard requires the installation of the appropriate drivers. Please select *Yes* to start the installation.

| Digital signature component configuration                                                                                                    | $\times$ |
|----------------------------------------------------------------------------------------------------|----------|
| If your certificate is stored on an USB token you must ins<br>USB token device drivers. Do you want to install<br>'ePass2003-Setup.exe' driver now? | tall     |
| <u>Y</u> es <u>N</u> e                                                                                                    | >        |

By accepting the driver installation, the wizard asks you to select the installation language. Select according to your preference and click *OK*.

| Please Sele    | ect Language           | ×      |
|----------------|------------------------|--------|
| 1 <del>1</del> | Please Select Language |        |
|                | English                | $\sim$ |
|                | OK CANCEL              |        |

Please click Next to start the installation of the ePass 2003 application.

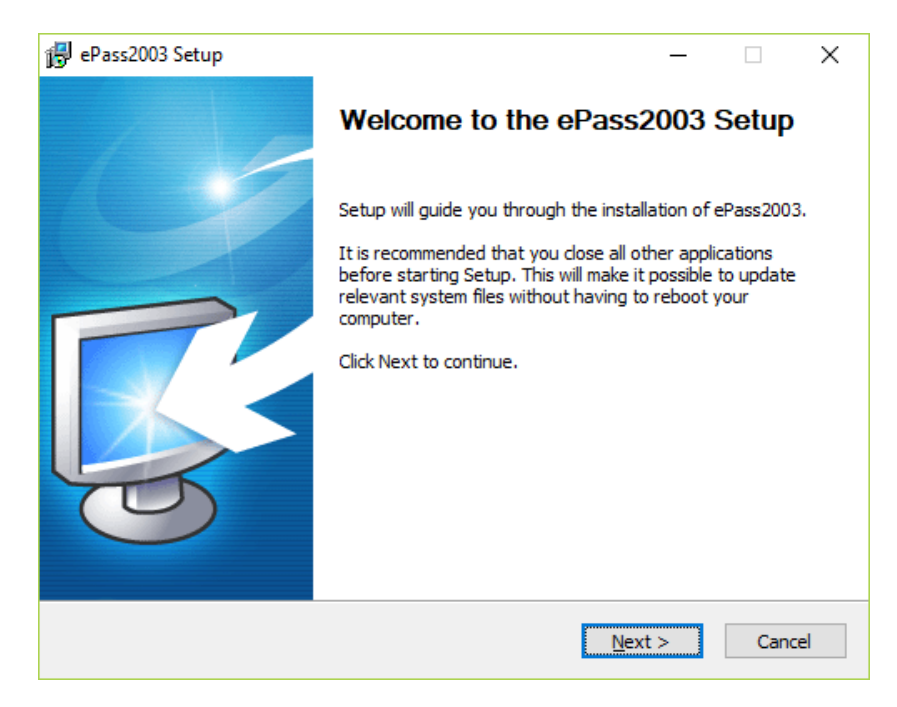

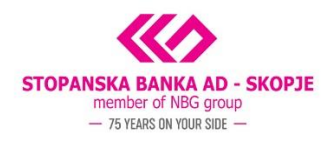

On the following screen, please also click NEXT.

| 🕞 ePass2003 Setup                                                                                                    | _         |               | ×   |
|----------------------------------------------------------------------------------------------------|-----------|---------------|-----|
| Choose Install Location<br>Choose the folder in which to install ePass2003.                                                        |           | Į             | 3   |
| Setup will install ePass2003 in the following folder. To install in a differ<br>and select another folder. Click Next to continue. | ent folde | r, click Brov | vse |
| Destination Folder                                                                                                    | Bro       | wse           | ]   |
| Space required: 5.2MB<br>Space available: 282.0GB                                                                                  |           |               |     |
| windows Installer                                                                                                    | ext >     | Cano          | el  |

By selecting the *Install* option, the certificate installation begins.

| 😰 ePass2003 Setup                                     |                  | _      |      | Х  |
|-------------------------------------------------------|------------------|--------|------|----|
| Options<br>Choose CSP option                          |                  |        | Ę    |    |
| Select CSP Type<br>Private CSP<br>MicroSoft CSP       |                  |        |      |    |
| Windows Installer ——————————————————————————————————— | < <u>B</u> ack I | nstall | Canc | el |

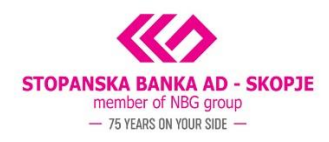

Please click FINISH to complete the installation.

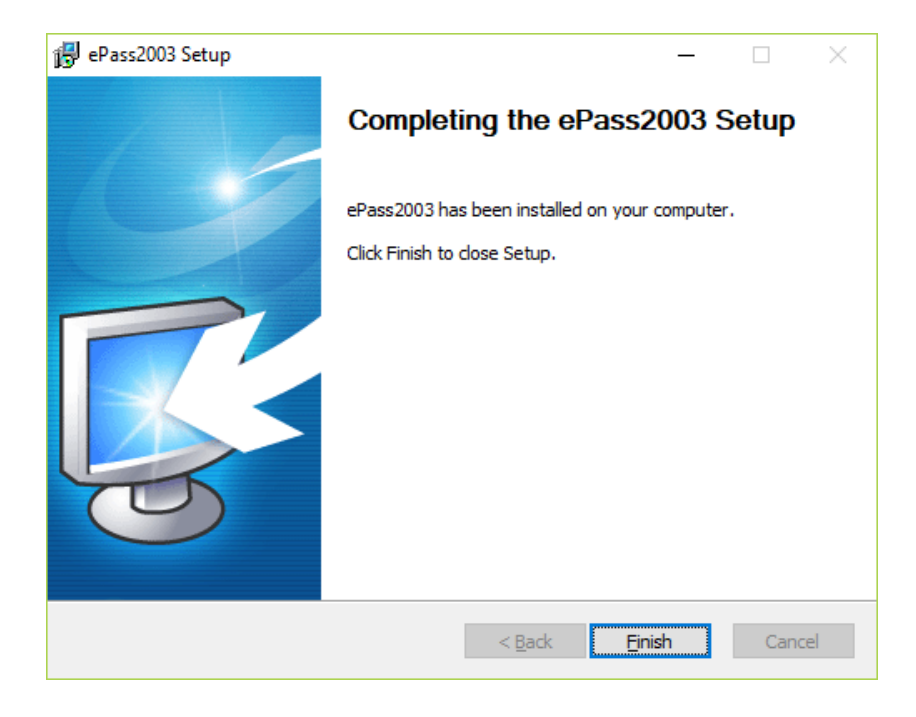

The last screen informs that the installation is fully completed. Select OK and you can already proceed to sign in to SB's e-banking service and perform payments via your legal entity accounts.

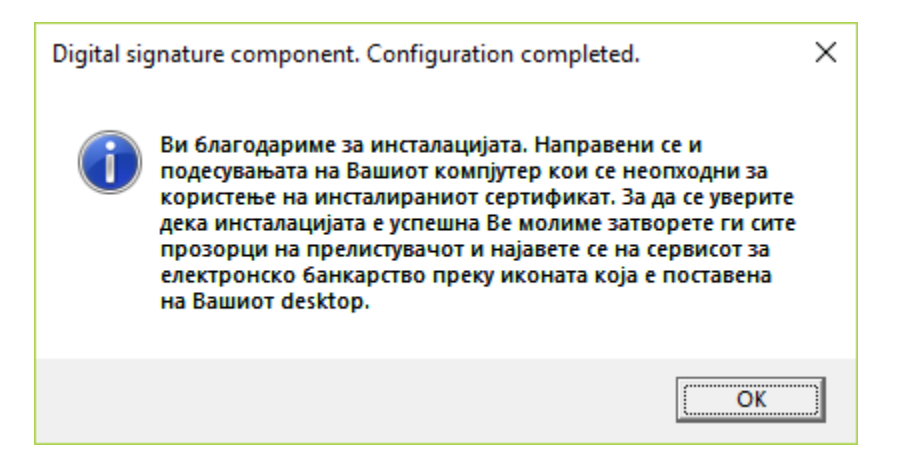

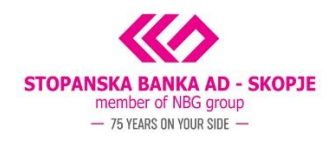

## Installation of eToken digital certificate

The installation wizard starts with language selection. Please select your preferred language and click Hanped.

| 🔀 SB Xml Digital Signature инсталација                       | ×      |
|--------------------------------------------------------------|--------|
| Изберете јазик                                               |        |
| Изберете го јазикот на кој сакате да продолжи инсталацијата. |        |
|                                                              |        |
| Изберете јазик:                                              |        |
| English (United States)                                      |        |
| Македонски                                                   |        |
|                                                              |        |
|                                                              |        |
|                                                              |        |
|                                                              |        |
|                                                              |        |
|                                                              |        |
|                                                              |        |
| Напред >                                                     | Откажи |

The process begins with the installation of the first component – SB Xml Digital Signature. Please read through the information given on the screen before you proceed with the installation.

| 🐻 SB Xml Digital Signature setup                                                    | $\times$ |
|-------------------------------------------------------------------------------------|----------|
| Readme Information                                                                  |          |
| Please read the following information about the SB Xml Digital Signature carefully. |          |
| Important information about SB Xml Digital Signature.                               |          |
| E-banking service                                                                   | ^        |
| of Stopanska banka AD - Skopie                                                      |          |
|                                                                                     |          |
| Information regarding the SB Xml Digital Signature                                  |          |
| Thank you for choosing the e-banking service of SB for                              |          |
| management of your business and private finances.                                   |          |
| The service was launched back in 2004, and the Bank is                              |          |
| constantly improving and modifying it according to the clients                      |          |
| growing needs.                                                                      | Y        |
|                                                                                     |          |
|                                                                                     |          |

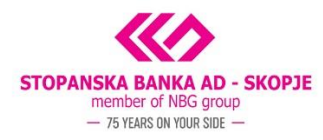

The next screen asks you to select the type of SB Xml Digital Signature installation that you would like to perform. If you would like to use the USB token on all Windows browsers, including Internet Explorer please select the *Full installation* option; if you would like to use some of the other Windows based browsers such as Chrome, Opera, Mozilla, Edge etc., please select the *For all major browsers* option; and in the case you only wish to use Internet Explorer, the installation should be completed with the *For Internet Explorer* option.

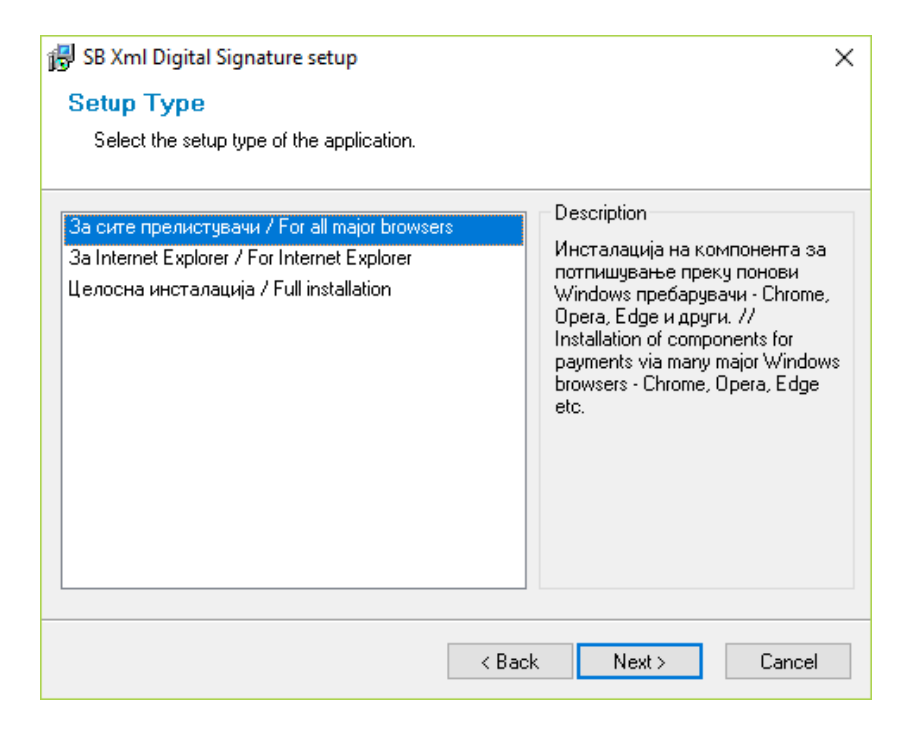

The next screen suggests that the wizard is ready to install the SB Xml Digital Signature component. Please select *Next* to continue.

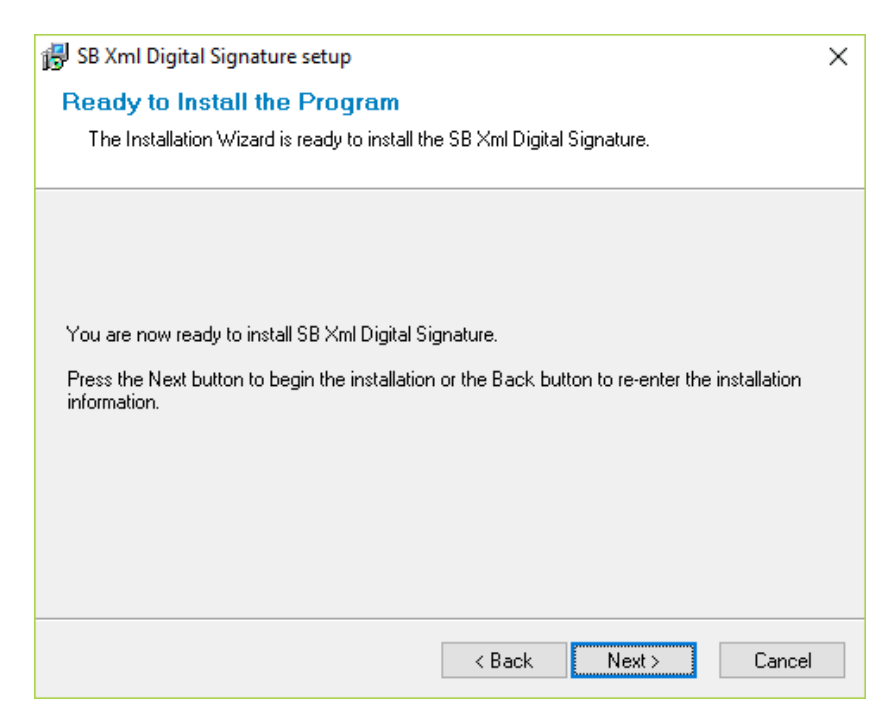

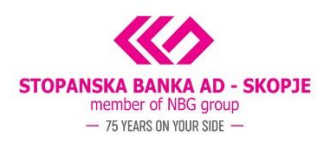

Then, the next screen completes the SB XML Signature installation. In parallel, the wizard requires the installation of the appropriate drivers. Please select *Yes* to start the installation.

| Digital signature component con                                                    | figuration $	imes$                                                             |
|------------------------------------------------------------------------------------|--------------------------------------------------------------------------------|
| If your certificate is story<br>USB token device driver<br>'ePass2003-Setup.exe' d | ed on an USB token you must install<br>s. Do you want to install<br>river now? |
|                                                                                    | <u>Y</u> es <u>N</u> o                                                         |

By accepting the driver installation, the wizard introduces the installation and then asks you to select the installation language. Select according to your preference and click OK.

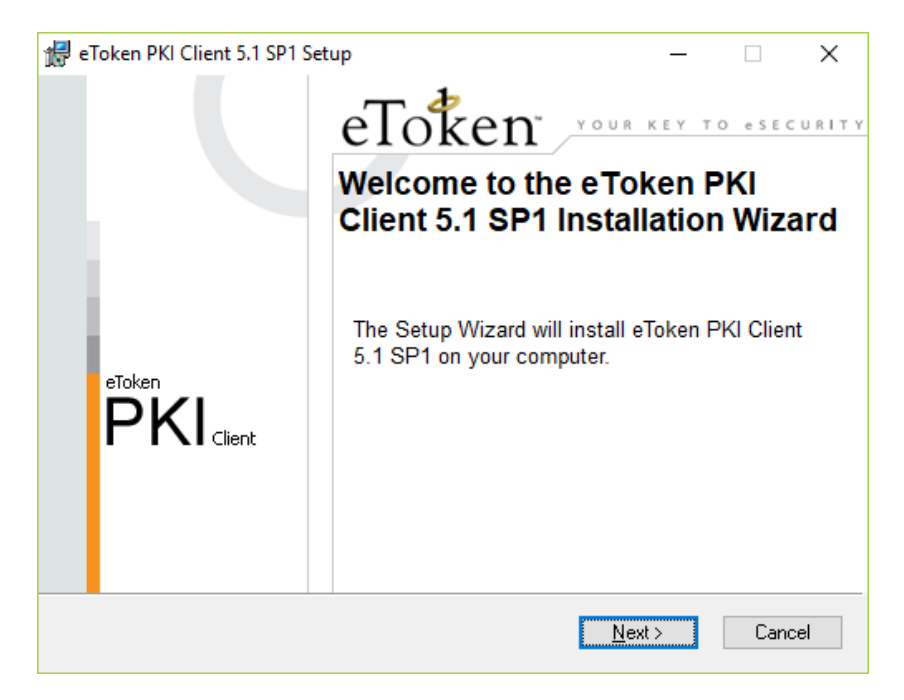

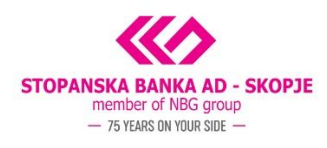

| 👘 eToker | n PKI C  | lient 5.1 SP1 Setup       |            |                                                |                                     | _                          |        | ×   |
|----------|----------|---------------------------|------------|------------------------------------------------|-------------------------------------|----------------------------|--------|-----|
|          | ł        | eToken<br>Your key to ese | Rea<br>Sel | a <b>dy to Install</b><br>ect the languag<br>Y | <b>the Applica</b><br>ge for eToken | r <b>tion</b><br>n PKI Cli | ient.  |     |
| :        | Select e | ∋Token PKI Client interfa | ace lang   | uage:                                          | ,                                   |                            |        |     |
| Ľ        | Lingins  |                           |            |                                                |                                     |                            |        |     |
|          |          |                           |            |                                                |                                     |                            |        |     |
|          |          |                           |            | Click Nex                                      | kt to begin                         | installa                   | ation. |     |
|          |          |                           |            | < <u>B</u> ack                                 | Next                                | >                          | Can    | cel |

Please click select *I accept the license agreement* and proceed by clicking NEXT.

| 🛃 eToken PKI Client 5.1 SP1 Setup                                                                                                    |                                                                                                    | _                                                 |                                                                      | ×                                          |
|----------------------------------------------------------------------------------------------------|----------------------------------------------------------------------------------------------------|---------------------------------------------------|----------------------------------------------------------------------|--------------------------------------------|
|                                                                                                    | er License Agreemer<br>ead the following license                                                                                         | nt<br>agree                                       | ement care                                                           | efully.                                    |
| ALADDIN KNOWLEI                                                                                                    | STEMS LTD.                                                                                                    |                                                   |                                                                      | ^                                          |
| eTOKEN ENTERPRISE EN                                                                                                    | R LICENSE AGR                                                                                                    | EEN                                               | MENT                                                                 |                                            |
| IMPORTANT INFORMATION<br>CAREFULLY BEFORE OPENIN<br>THE CONTENTS THEREOF AN<br>INSTALLING THE SOFTWARE<br>USE OF THE eTOKEN ENTED<br>limitation, libraries, utilities, disket<br>accompanying technical documenta | ASE READ THIS A<br>E PACKAGE AN<br>BEFORE DOWNL<br>RAM. ALL ORDEJ<br>DRODUCTS (inc<br>D-ROM, eToken <sup>™</sup><br>hereinafter "Product | AGR<br>D/O<br>OA<br>RS F<br>ludit<br>key:<br>") S | EEMEN<br>R USIN<br>DING C<br>FOR AN<br>ng witho<br>s and t<br>UPPLIE | NT<br>NG<br>DR<br>ND<br>out<br>the<br>ED ¥ |
| ⊖ I <u>d</u> o not a                                                                                                    | e license agreement                                                                                                    |                                                   |                                                                      |                                            |
|                                                                                                    | < <u>B</u> ack <u>N</u> ext >                                                                                                    |                                                   | Cano                                                                 | cel                                        |

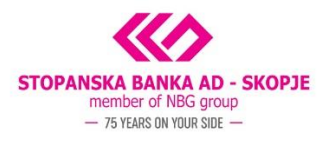

On the following screen, please also click NEXT.

| 🖟 eToken PKI Client 5.1 SP1 Setup            |                                                              | _                |              | ×  |
|----------------------------------------------|--------------------------------------------------------------|------------------|--------------|----|
|                                              | Destination Folder<br>Select a folder where the ap<br>currry | plication will t | oe installed |    |
| Setup will install the eToken PKI Cli        | ent 5.1 SP1 files in the followi                             | ng folder.       |              |    |
| To install in a different folder, click B    | Browse and navigate to the re                                | quired folder.   |              |    |
| You can choose not to install eTok<br>Setup. | en PKI Client 5.1 SP1 by click                               | ing Cancel to    | exit the     |    |
| Destination Folder                           |                                                              |                  |              |    |
| C:\Program Files\Aladdin\eToker              | n\                                                           | Bīov             | vse          |    |
|                                              |                                                              |                  |              |    |
|                                              | < <u>B</u> ack                                               | <u>N</u> ext >   | Cance        | el |

Please click FINISH to complete the installation.

| 🛃 eToken PKI Client 5.1 SP1 Se | tup                                                                            | -               |               | ×  |
|--------------------------------|--------------------------------------------------------------------------------|-----------------|---------------|----|
| eToken<br>PKI Client           | eToken PKI Clin<br>has been succe<br>installed.<br>Click Finish to exit Setup. | ent 5.<br>essfu | 1 SP1<br>Illy |    |
|                                | < <u>B</u> ack <b>Fi</b> r                                                     | ish             | Cano          | el |

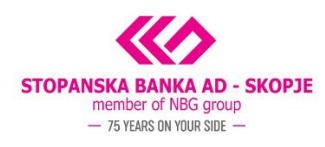

The last screen informs that the installation is fully completed. Select OK and you can already proceed to sign in to SB's e-banking service and perform payments via your legal entity accounts.

| Digital si | gnature component. Configuration completed.                                                                                                    | × |
|------------|----------------------------------------------------------------------------------------------------|---|
| j          | Ви благодариме за инсталацијата. Направени се и<br>подесувањата на Вашиот компјутер кои се неопходни за<br>користење на инсталираниот сертификат. За да се уверите<br>дека инсталацијата е успешна Ве молиме затворете ги сите<br>прозорци на прелистувачот и најавете се на сервисот за<br>електронско банкарство преку иконата која е поставена<br>на Вашиот desktop. |   |
|            | ОК                                                                                                    | ] |